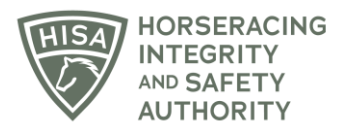

# **HISA STEP-BY-STEP GUIDE:**

## How to Add and Remove Attending Vets

- 1. After logging in, navigate to the "My Horses."
- 2. Click "VIEW" next to the horse.
- 3. Scroll down to "Attending Vets."
- 4. Click on the three dots in the right-hand corner.
- 5. Select "Add."
- 6. Start typing the name of the vet and select the correct one from the drop-down menu.
- 7. Click "Save" once selected.
- 8. You have successfully added an Attending Vet.

#### TO DELETE AN ATTENDING VET

- 1. Click on the three dots next to the vet you want to remove.
- 2. Select "Delete."
- 3. Confirm by clicking "Yes."
- 4. You have successfully deleted an Attending Vet.

## Cómo agregar y eliminar Veterinarios Encargados

- 1. Después de iniciar sesión, navegue hasta "Mis caballos".
- 2. Haga clic en "VER" junto al caballo.
- 3. Desplácese hacia abajo hasta "Veterinarios Encargados".
- 4. Haga clic en los tres puntos en la esquina derecha.
- 5. Seleccione "Agregar".
- 6. Comience a escribir el nombre del veterinario y seleccione el correcto en el menú desplegable.
- 7. Haga clic en "Guardar" una vez seleccionado.
- 8. Ha agregado correctamente un veterinario asistente.

## Para Eliminar Un Veterinario Encargado

1. Haga clic en los tres puntos junto al veterinario que desea eliminar.

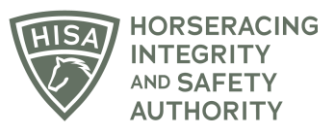

- 2. Seleccione "Eliminar".
- 3. Confirme haciendo clic en "Sí".
- 4. Ha eliminado correctamente un veterinario asistente.